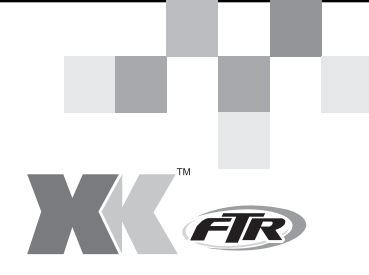

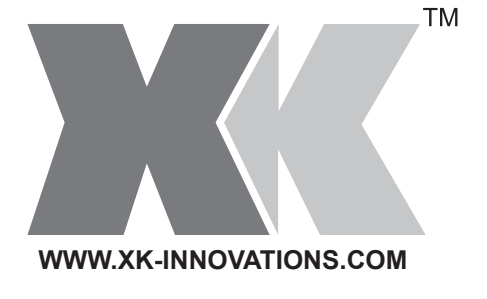

# **X6** Remote control instructions

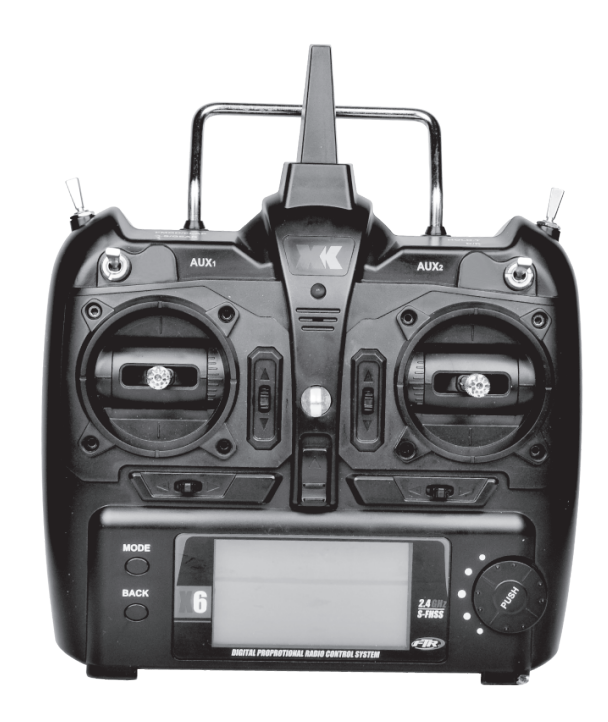

E-MAIL: Sales@xk-innovations.com

## Warning:

The controller uses with 6S AA batteries, prohibited to use the AA battery and li-battery do not meet the product. The controller is not a toy, it's not suit for the children under the age of 14 who do not have a rich experience of handling. Suggest you play with the person who have rich experience. The manufacturer and distributors are not responsible for the uses. please be sure to read the instructions carefully before use:

FCCE® C A

The product passed the related certification, such as FCC CE ROHS and so on.

Catalogue:

| Warning                                             | 1  |  |
|-----------------------------------------------------|----|--|
| Catalogue                                           |    |  |
| Summarize                                           |    |  |
| The technical parameters of the controller          | 2  |  |
| Controller Introduction                             | 2  |  |
| Monitor Description                                 | 3  |  |
| The controller standby mode                         | 3  |  |
| Fixed-wing control mode                             | 4  |  |
| 1) Switch Description                               | 4  |  |
| 2) Forward and reverse channel set                  | 4  |  |
| 3) The size of the rudder parameter settings        | 4  |  |
| 4) E curve (EXP) parameter settings                 | 5  |  |
| 5) Throttle curve (T.curve) parameter settings      | 5  |  |
| 6) Mixing Set                                       | 6  |  |
| Helicopter mode setting parameter adjustment        | 7  |  |
| 1) Switch Description                               | 7  |  |
| 2) forward and reverse channel set                  | 7  |  |
| 3) The size of the rudder amount parameter settings | 7  |  |
| 4) E curve (EXP) parameter settings                 | 8  |  |
| 5) Set the throttle curve T.                        | 8  |  |
| 6) Set pitch curve                                  | 9  |  |
| 7) Gyro sensitivity settings                        | 9  |  |
| Advanced remote control parameter adjustment        | 10 |  |
| 1) Model module sets                                | 10 |  |
| 2) Model selection                                  | 10 |  |
| 3) Swashplate set                                   | 10 |  |
| 4) Inside the servo tuning set                      | 11 |  |
| 5) Flight mode selection (MODE1/MODE2)              | 11 |  |
| Special Function of controller                      | 13 |  |
| 1) Throttle position binding with the receiver      | 19 |  |
| 2) 3D switch protection                             | 13 |  |
| 3) Throttle position protection                     | 13 |  |
| 4) controller Power Management                      | 13 |  |
| 5) controller midpoint calibration                  | 13 |  |
| 6) Functional operation of the simulator            | 13 |  |
| 7) Restore factory settings                         | 19 |  |
| · / ··································              |    |  |
|                                                     |    |  |

1

### Summarize:

The controller supports a variety of models, such as fixed-wing, multicopter and helicopter, with the regulatory function of the model parameters, support many types of aircraft storage, Uses 2.4GHZ FUTABA S-FHSS communication Agreement, with long distance error correction capability and strong anti-interference ability and other characteristics. This controller is simple and convenient for operation, the following is a detailed description of the controller.

The technical parameters of the controller:

Battery: 6 pcs 1.5V AA battery. Operating Voltage:6-9V Working current:100-150MA Transmit power: 2+DBM

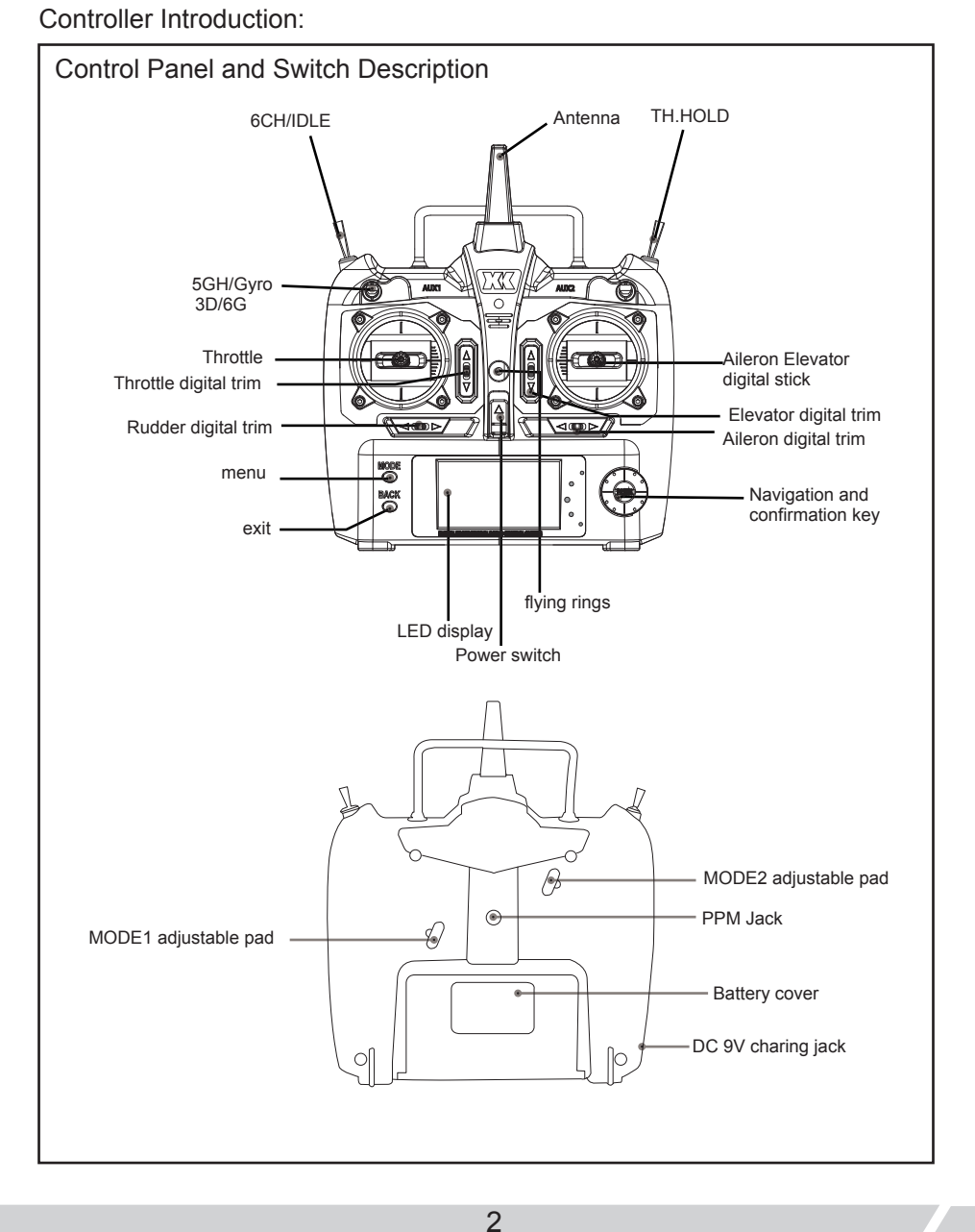

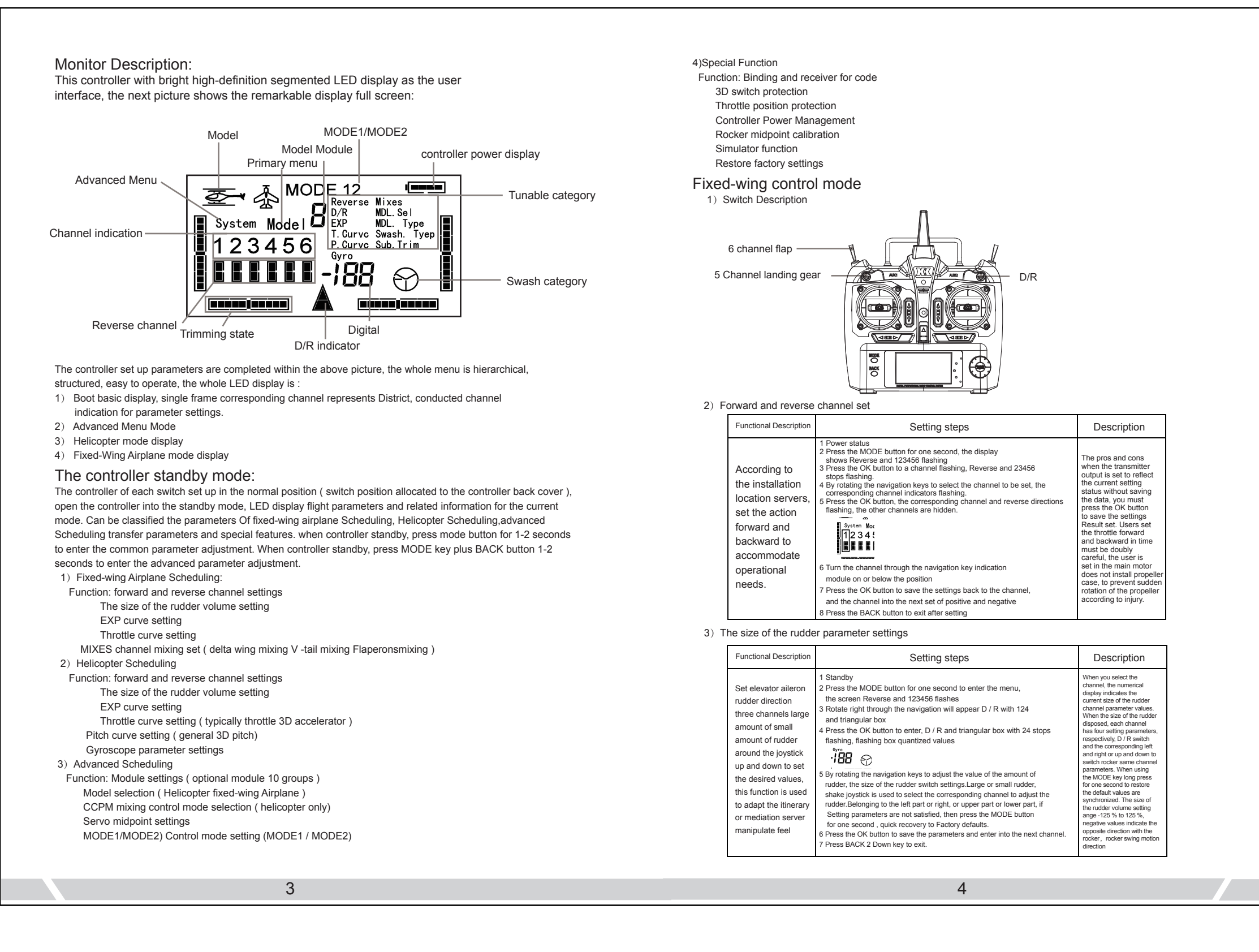

## 4) E curve (EXP) parameter settings

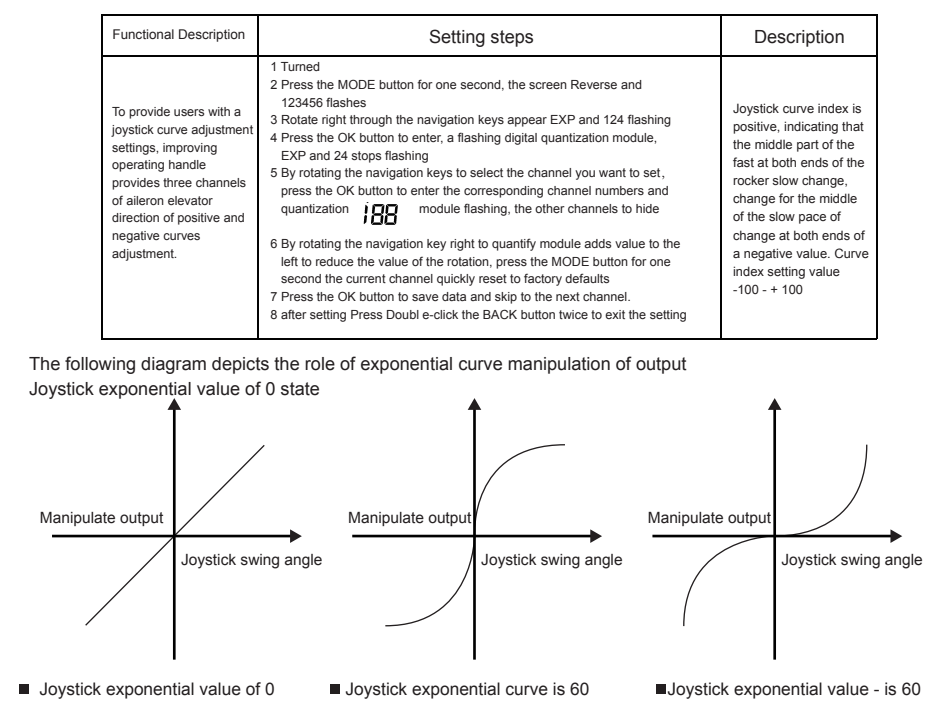

# 5) Throttle curve (T.curve) parameter settings

| Functional Description                                                                           | Setting steps                                                                                                    | Description                                                                                                    |
|--------------------------------------------------------------------------------------------------|----------------------------------------------------------------------------------------------------|----------------------------------------------------------------------------------------------------|
| To provide users<br>linear throttle<br>lever to adjust<br>the settings to<br>improve the<br>feel | <ol> <li>Power on</li> <li>Press the MODE button for one second, the screen<br/>Reverse and 123456 flashes</li> <li>Rotate right through the navigation keys appear T.curve<br/>with 1 2 3 4 5 flashing</li> <li>Press the OK button to enter, the emergence of a digital<br/>quantization module flashing, 2 3 4 5 stop flashing.</li> <li>Position by rotating the navigation keys to set the<br/>corresponding preset position and quantization module<br/>corresponding preset position and quantization module<br/>flashing.</li> <li>Press the OK button to enter the appropriate location and<br/>quantification module flashing, represents a number of<br/>other positions hidden. Quantization module by turning the<br/>wheel to the right to increase the value, rotate to the left,<br/>to quantify the value decreases</li> <li>Press the OK button to save and jump to the next position<br/>data.</li> <li>after setting Double-click the BACK button twice to exit<br/>the setting</li> </ol> | Throttle curve which<br>1 2 3 4 5 representing<br>the five positions throttle<br>range, the default value<br>is 25 % 50 % 75 %<br>100%, set the maximum<br>amount is 100%, the<br>minimum quantity is 0,<br>1, and 5, respectively,<br>represent the throttle<br>range minimum and<br>maximum position,<br>under the fixed-wing<br>mode 1 and 5 is best to<br>use the default value,<br>set a value greater than<br>0, then part of the<br>power transfer will not<br>identify, value of 5 will<br>result in reduced output<br>rocker in the highest<br>position not full throttle<br>signal. |

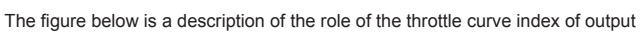

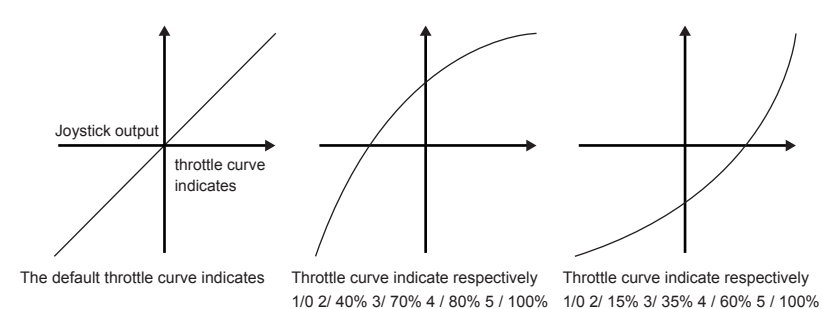

6) Mixing Set

| Functional Description                                                     | Setting steps                                                                                                    | Description                                                                                                    |
|----------------------------------------------------------------------------|----------------------------------------------------------------------------------------------------|----------------------------------------------------------------------------------------------------|
| Provides users<br>with three<br>commonly<br>mixing mode<br>for fixed-wing. | <ol> <li>Power on</li> <li>Press the MODE button for one second, the screen Reverse and<br/>123456 flashes</li> <li>Rotate right through the navigation keys appear Mixes with123 flashing</li> <li>Press the OK button to enter, 123 flashing and mixes stop flashing.</li> <li>By rotating the navigation keys to set the mode, the<br/>corresponding mixing mode indicator flashes corresponding</li> <li>Choosing to be set after mixing module press the OK button to enter,<br/>appear to be mixing the current channel and the main channel flashing</li> <li>By the navigation keys to select the channel to be set press the OK<br/>button to enter, the current channel and the quantization module<br/>(pre-mixing amount of 80%) is flashing</li> <li>After mixing proportions set by the navigation keys Press the OK<br/>button to enter the secondary channel mixing</li> <li>Press the OK button to confirm the setting and maintaining the data<br/>until after the second channel is set up.</li> <li>Double-click the BACK button to exit the setting under 2 channel<br/>digital display indicates the current mixing module.</li> </ol> | No display channel<br>area represents no<br>mixing channel display<br>shows a<br>representative of the<br>delta wing mixing<br>channel display area<br>2 V -tail mixing<br>channel display area<br>3 Flaperons mixing<br>wing mixing data set<br>value -100 % - 100%,<br>a negative value<br>indicates a direction<br>opposite to the<br>operation direction<br>of the joystick |

Mixing Mode Channel Display

| Mixing Mode | Channel Display     | Apply             |
|-------------|---------------------|-------------------|
| 1           | 1 aileron channel   | delta wing mixing |
| 1           | 2 Elevator Channel  | delta wing mixing |
| 0           | 2 Elevator Channel  | V -tail mixing    |
| 2           | 4 Direction channel | v -tai mixing     |
| 3           | 1 aileron channel   | Elanorons mixing  |
| 3           | 6 Flap channel      | r laperons mixing |

Release mixing control mode 1 Power on

2 Press the MODE button for one second, the screen Reverse and 123456 flashes

3 Rotate appear Mixes currently mixing pattern appears flashing through the navigation keys

4 Press the OK button to enter, Mixes stop flashing , the current model represents

digital mixing flashing

5 Rotate Left navigation key appears 123 flashes, then press BACK button to exit 6 Release mixing control mode succesfully, when none mixs, moudle and digital display on the screen.

5

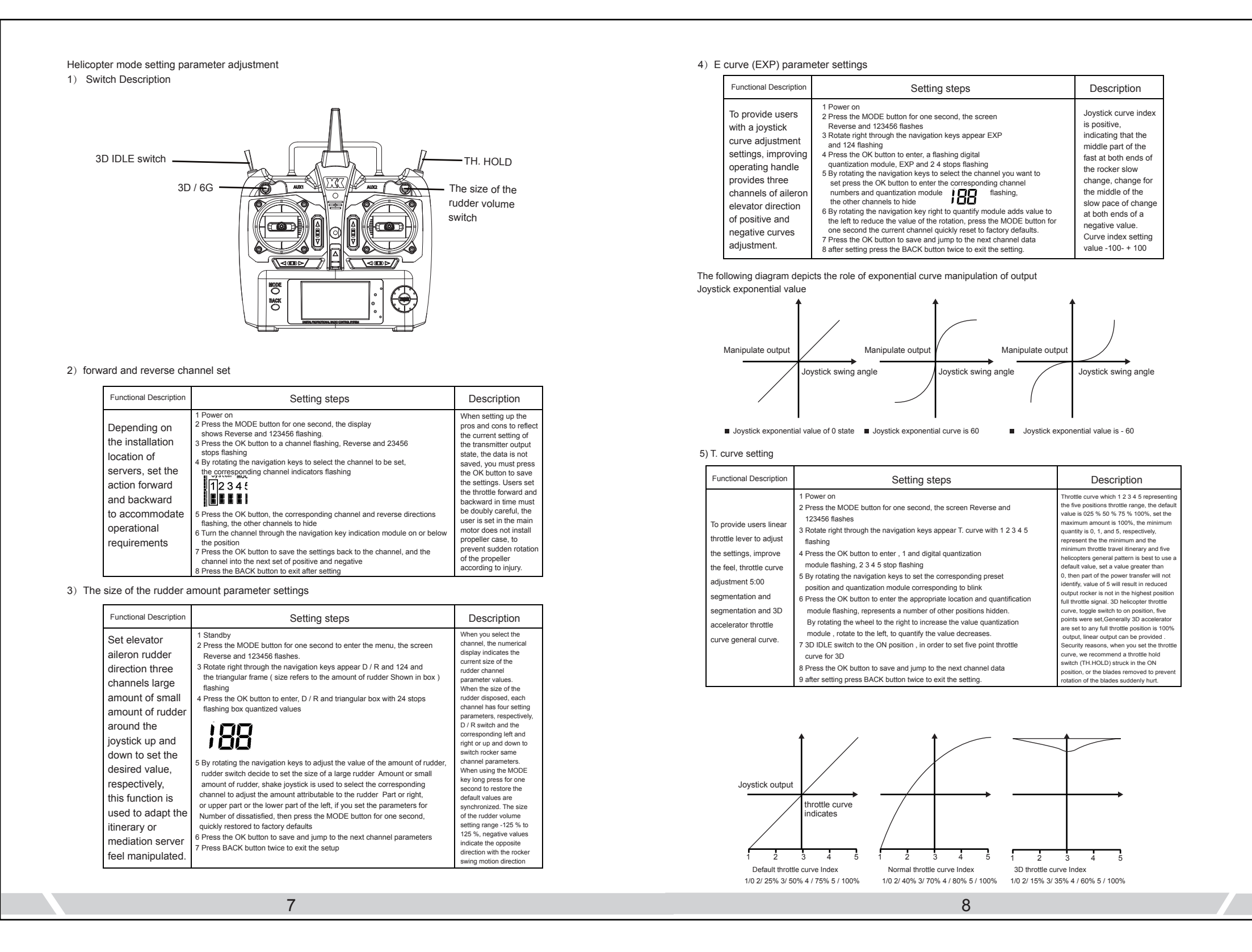

| 6) Set | pitch curve            |  |
|--------|------------------------|--|
|        | Functional Description |  |

| Functional Descript                                                                                                    | ion Setting steps                                                                                                    | Description                                                                                                    |
|----------------------------------------------------------------------------------------------------|----------------------------------------------------------------------------------------------------|----------------------------------------------------------------------------------------------------|
| According to the<br>needs, segments<br>on settings<br>provide different<br>needs pitch<br>parameter<br>settings, set<br>the pitch curve<br>and throttle<br>curve similar<br>sub 5:00<br>parameter<br>adjustment | <ul> <li>1 Power on</li> <li>2 Press the MODE button for one second, the screen<br/>Reverse and 1 2 3 4 5 6 flashes</li> <li>3 Rotate right through the navigation keys appear<br/>P. curve with 1 2 3 4 5 flashing</li> <li>4 Press the OK button to enter, the emergence of a<br/>digital quantization module flashing, 2 3 4 5 to<br/>stop flashing</li> <li>5 Position by rotating the navigation keys to set<br/>the corresponding preset position and quantization<br/>module corresponding to blink</li> <li>6 Press the OK button to enter the appropriate<br/>location and quantification module flashing,<br/>represents a number of other positions hidden.<br/>Quantization module by turning the wheel to the right<br/>to increase the value, rotate to the left, to<br/>quantify the value decreases</li> <li>7 3D IDLE switch to the ON position, in order to set<br/>five points for 3D pitch curve</li> <li>8 Press the OK button to save and jump to the next<br/>channel data</li> <li>9 after setting press the BACK button twice to exit<br/>the setting</li> </ul> | Pitch curve which 1 2 3 4 5<br>representing the five<br>positions throttle range,<br>the default value is 25 %<br>50 % 75 % 100%, the<br>IDLE / 3D toggle<br>switch to the ON<br>position, set the 3D<br>pitch, IDLE /<br>3D switch to control<br>pitch and 3D pitch<br>distinguish general<br>were two different<br>parameter settings on<br>the safe side, set<br>the pitch curve to<br>prevent the blades<br>rotate wounding must<br>be TH H-DL throttle<br>hold toggle switch to<br>the ON position, or<br>motor connection plug<br>and the governor<br>first opened. |
| 7) Gyro sensitivity sett                                                                                                    | ngs                                                                                                    |                                                                                                    |
| Functional Descript                                                                                                    | ion Setting steps                                                                                                    |                                                                                                    |
| To provide users<br>with a helicopter<br>locked<br>sensitivity                                                                                                    | 1 Power on<br>2 Press the MODE button for one second, the screen Reverse a<br>1 2 3 4 5 6 flashes                                                                                                    | and                                                                                                    |

| sensitivity                      | 1 2 3 4 5 6 flashes                                                      |
|----------------------------------|--------------------------------------------------------------------------|
| settings, lock                   | 3 Rotate right through the navigation keys appear GYRO flashing          |
| into the tail                    | 4 Press the OK button to enter the digital quantization module flashing. |
| sensitivity and                  | 5 Rotate Right navigation key figures to quantify the increase,          |
| non- lock tail                   | left rotation decreases. Gyro switch set different parameters at         |
| gyro sensitivity                 | different locations                                                      |
| switch control to<br>distinguish | 6 After setting, press the BACK button twice to exit                     |

Tail lock or not lock state as follows

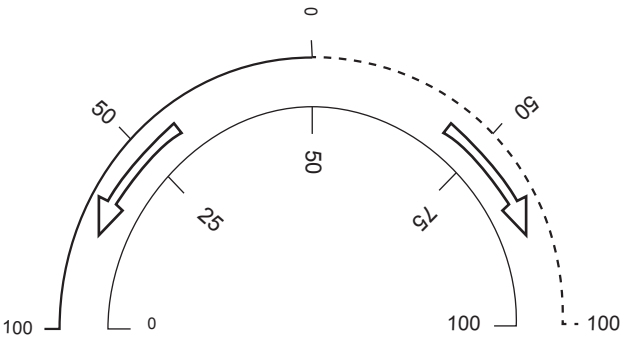

The thin solid line is the set value, the thick broken line and a thick solid line portion of the corresponding sensitivity value. Thick broken line portion represents the lock lever sensitivity. Thick solid line portion represents fees lock mode sensitivity

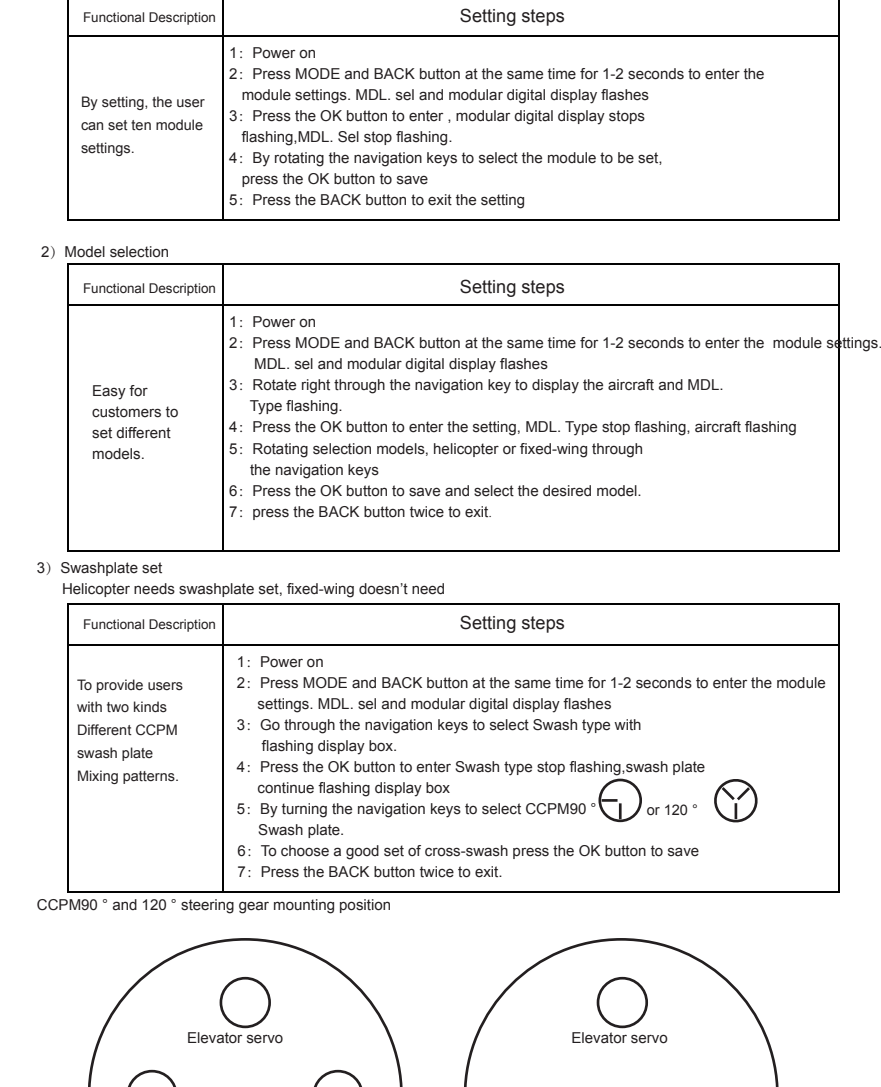

90 °Swash plate

evator servo

Aileron servo

Aileron servo

Advanced remote control parameter adjustment

1) Model module sets

l pitch

CCPM 120 °Swash plate

10

9

## Flight mode selection (MODE1/MODE2)

| <ol><li>Servo setting</li></ol>                                                                                                    |                                                                                                    |                                                                                                    |
|----------------------------------------------------------------------------------------------------|----------------------------------------------------------------------------------------------------|----------------------------------------------------------------------------------------------------|
| Functional Description                                                                                                    | Setting steps                                                                                                    | Description                                                                                                    |
| Used to adjust the<br>servo arm installation<br>error, user-friendly<br>adjustment, but does<br>not affect the normal<br>use of external<br>trimming | <ol> <li>Power on</li> <li>Press MODO and BACK button for 1-2 seconds to enter the<br/>module settings. MDL. sel and modular digital display flashes</li> <li>Turn the rotary navigation keys to SUB. Trim and 12456<br/>(Digital represents channel) flash.</li> <li>Press the OK button, then SUB. Trim and 2456 stops flashing,<br/>and digital quantification flashing.</li> <li>Turn the navigation keys to select the channel you want to set,<br/>press the OK button to enter the corresponding channel stops<br/>flashing, digital quantification modules continue to flash, the<br/>other channel digital hidden.</li> <li>Rotate to adjust the quantization module parameters via the<br/>navigation keys, to go in effect steering.</li> <li>After setting the parameters press the OK button to save your<br/>settings and jump to the next channel.</li> <li>After setting press the BACK button twice to exit the setting.</li> </ol> | Set point -100 % -100%,<br>respectively, on both<br>sides of the maximum<br>set amount equivalent to<br>10% of the entire trip<br>rocker. When the setting<br>you want and Aircraft<br>bound for the code is<br>good, and power on the<br>plane, the specific<br>parameters to be set in<br>accordance with the<br>actual needs of the<br>alircraft. |

# 5) Flight mode selection (MODE1/MODE2)

| Functional Description                                    | Setting steps                                                                                                    |
|-----------------------------------------------------------|----------------------------------------------------------------------------------------------------|
| User-friendly for<br>different flight mode<br>conversion. | 1 Power on<br>2 press MODO and BACK button for 1-2 seconds to enter the module settings.<br>MDL. sel and modular digital display flashes<br>3 Turn the navigation key to flight mode and MODE 1 (Asian version) or<br>2 (European version) flashing<br>4 Press the OK button to enter the MODE stops flashing, flashing flight mode 1 or 2<br>5 Turn the navigation button on the remote mode and press the OK button to confirm<br>6 press the BACK button twice to exit the setting<br>7 MODE1 and MODE2 need to convert the following restructuring<br>8 After the above adjustments, the success of the flight control mode conversion. |

#### ① Open the back cover of the controller as shown in the above rubber cover

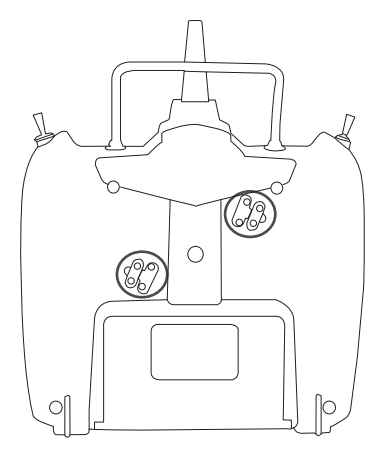

# 11

#### 2 According to convert the current need to use a Phillips screwdriver to open the throttle press board, while relaxing the current damping plate so feel lighter, reducing the damping. Then some of the channel to be used as the throttle lock press board, separated springs, rocker relax and adjust the damping plate according to personal feel.

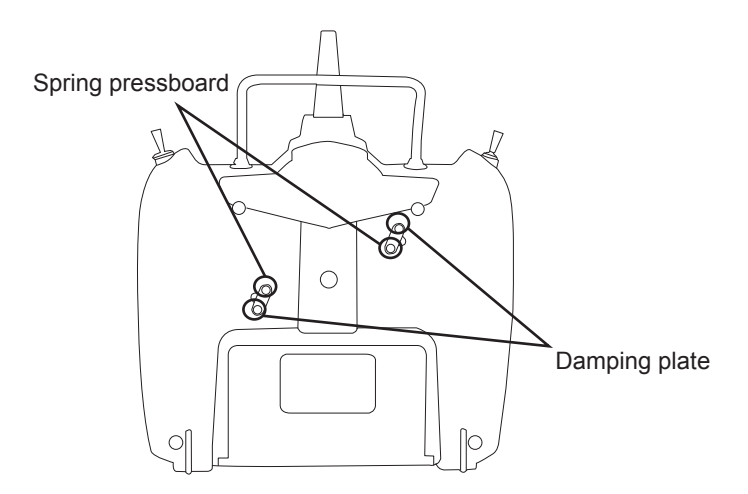

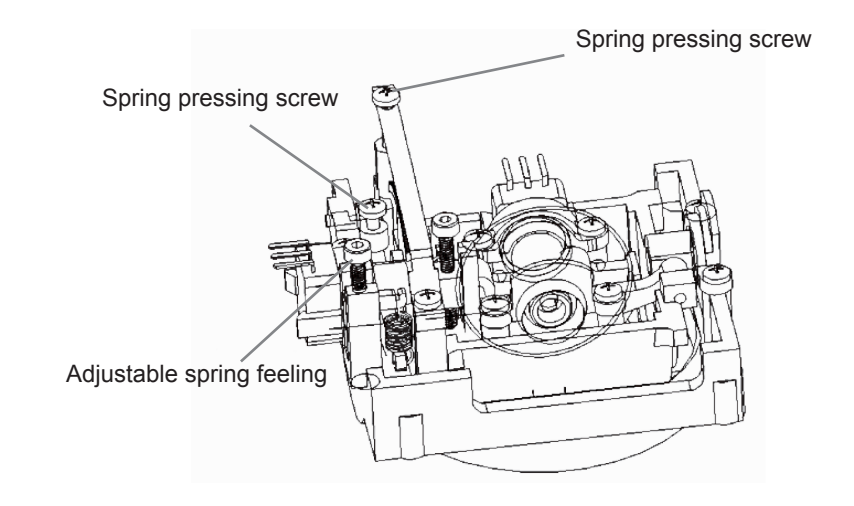

12

#### Special Function of controller 1) on the code binding with the receiver

| ſ  | Functional Description                                                                                                    | Setting steps                                                                                                    |
|----|----------------------------------------------------------------------------------------------------|----------------------------------------------------------------------------------------------------|
|    | for communication links<br>Between the controller<br>and receiver, the initial<br>proposal for the time<br>code receiver requires<br>about 0.5 meters away,<br>and around as far as<br>possible no next<br>FUTABA 2.4GHZ<br>S-FHSS protocol<br>controller to turn the<br>environment is bound<br>to code. | <ol> <li>Turn on controller to confirm the position of the throttle stick at the bottom, all the<br/>switches in the OFF position.</li> <li>Give Power to the receiver, the receiver power indicator long red light</li> <li>Touch the receiver button for 1 second to enter the code state when the red light goes out.</li> <li>When the red and blue light is always on ( signal indicator ), indicating that the binding<br/>code is successful.</li> </ol> |
| 2) | 3D switch protection.                                                                                                    |                                                                                                    |
| Ī  | Functional Description                                                                                                    | Setting steps                                                                                                    |
|    | Give tips when the user misuse:                                                                                                    | When you turn on the controller, 3D switch is not in the OFF position, the controller emits<br>sound DiDiDi, please set the switch to the correct position.                                                                                                    |
| 3) | throttle position protection                                                                                                    | n                                                                                                    |
|    | Functional Description                                                                                                    | Setting steps                                                                                                    |
|    | Give tips when the user misuse.                                                                                                    | When you turn on the controller, the throttle is not at its lowest position, the controller emits<br>sound "DiDiDi", please make the throttle back to its lowest position after the alarm lifted.                                                                                                    |

4) controller Power Management

The controller turned on, if the user does not manipulate for a long time, it will take -saving power and alarm, prompting the user to use the controller on or off, No manipulation within 20 seconds will automatically turn off the LED backlight, the user within five minutes without manipulating will be "DiDiDi" alarm, prompting closure controller

## 5) controller midpoint calibration

|    | Functional Description                                                                                                    | Setting steps                                                                                                    |                                                                                                    |
|----|----------------------------------------------------------------------------------------------------|----------------------------------------------------------------------------------------------------|----------------------------------------------------------------------------------------------------|
| 6) | By handling the<br>joystick error occurs,<br>improve the feel and<br>improve the<br>sophistication, usually<br>require the initial<br>installation of the<br>joystick or potentiometer<br>after replacing the joystick. | <ol> <li>Under the remote control off, throttle trim down while pressing the controlle<br/>over significant</li> <li>In will turn lift the throttle direction aileron stick hit the maximum and minim<br/>3 50% throttle stick into neutral position.</li> <li>Throttle trim struck down again to exit.</li> </ol> | r to open the display<br>um positions respectively                                                                                                    |
|    | ) Functional operation of the simulator                                                                                                    |                                                                                                    |                                                                                                    |
|    | Functional Description                                                                                                    | Setting steps                                                                                                    | Description                                                                                                    |
|    | Provide users with more<br>media practice, through<br>PPM output signal can<br>practice flying in the<br>simulator                                                                                                    | <ol> <li>1 Open controller.</li> <li>2 Use 3.5mm audio cable into the output port of the remote control PPM</li> <li>3 The other end connected to the dongle, dongle and computer links.</li> <li>4 Open the simulation software for parameter settings, you can fly</li> </ol>                                    | The remote control<br>only rocker channel<br>output signal, after<br>connecting flight<br>simulator parameters<br>need to be set up in<br>the simulator software |

| 7) | Restore factory settings |                                                                                                |
|----|--------------------------|------------------------------------------------------------------------------------------------|
|    | Functional Description   | Setting steps                                                                                  |
|    | When the user            |                                                                                                |
|    | parameter settings       | Shut down the remote control, press MODE + BACK button to open the remote control, the disp    |
|    | chaos, this function     | shows the word CC, about 5 seconds to restore normal display monitor, restore factory settings |
|    | can be quickly restored  | successful. Below is restore factory settings defaults                                         |
|    | to factory settings.     |                                                                                                |

| Model category               | No mixing fixed-wing aircraft |                  |                  |   |       |       |      |      |  |
|------------------------------|-------------------------------|------------------|------------------|---|-------|-------|------|------|--|
| The size<br>of the<br>rudder |                               |                  | Rig ruddor       |   | eft   |       |      | 100% |  |
|                              | Ailoron cha                   |                  |                  |   | ight  |       |      | 100% |  |
|                              | Alleron cha                   |                  | Small ruddor     |   | _eft  | 80%   |      |      |  |
|                              |                               |                  |                  |   | ight  | 80%   |      |      |  |
|                              |                               | R                | ia ruddor        | l | _eft  | 100%  |      |      |  |
|                              | Elevator                      |                  | iy luuuei        | R | ight  | 100%  |      |      |  |
|                              | Channe                        | 6                | Small rudder     |   | _eft  | 80%   |      |      |  |
|                              |                               | 3                |                  |   | ight  | 80%   |      |      |  |
|                              |                               | B                | Big rudder       |   | _eft  | 100%  |      |      |  |
|                              | Direction                     |                  |                  |   | ight  |       |      | 100% |  |
|                              | channel                       | c                | Small rudder     |   | _eft  |       | 80%  |      |  |
|                              |                               | 0                |                  |   | ight  |       |      | 80%  |  |
| E curve                      | Aileron char                  | nnel             | EO               |   |       |       |      |      |  |
|                              | Elevator Cha                  | anne             | EO               |   |       |       |      |      |  |
|                              | Direction chan                | nnel             | EO               |   |       |       |      |      |  |
| Throttle curve               |                               |                  |                  |   | 1     |       | 0%   |      |  |
|                              | Normal Mode                   |                  |                  |   |       | 2     |      | 25%  |  |
|                              |                               |                  |                  |   | 3     |       |      | 50%  |  |
|                              |                               |                  |                  |   | 4     |       | 75%  |      |  |
|                              |                               |                  |                  |   | 5     |       |      | 100% |  |
| Pitch curve                  |                               |                  |                  |   | 1     |       |      | 0%   |  |
|                              |                               |                  |                  |   | 2     |       | 25%  |      |  |
|                              | Normal Mode                   |                  |                  |   | 3     |       |      | 50%  |  |
|                              |                               |                  |                  | 4 |       |       | 75%  |      |  |
|                              |                               |                  |                  |   | 5     |       | 100% |      |  |
| Trimming                     | Aileron channel               |                  |                  | 0 |       |       |      |      |  |
|                              | Elevator Channe               |                  |                  | 0 |       |       |      |      |  |
|                              | Throttle channel              |                  |                  | 0 |       |       |      |      |  |
|                              | Direction channel             |                  |                  | 0 |       |       |      |      |  |
| Midpoint trimming            | Aileron channel               |                  | _                | 0 |       |       |      |      |  |
|                              | Elevator                      | _                | 0                |   |       |       |      |      |  |
|                              | Throttle channel              |                  |                  | 0 |       |       |      |      |  |
| Mixing wing                  |                               | mixina a         | mixing channel A |   |       | Left  |      | 80%  |  |
|                              | OFF                           |                  |                  |   | Right |       |      | 80%  |  |
|                              |                               | mixing channel B |                  |   |       | Left  | 80%  |      |  |
|                              |                               |                  |                  |   | F     | Right |      | 80%  |  |